## Установка и лицензирование

Установка и настройка модуля **ProCart** производится для каждого кассового сервера, где будут приниматься заказы.

## Установка и первый запуск

- 1. Скачать актуальный дистрибутив.
- 2. Распаковать архив в отдельную папку.

В дистрибутиве содержатся следующие файлы:

| desktop.bat                  | -   | запуск приложения в экранном режиме                          |
|------------------------------|-----|--------------------------------------------------------------|
| install.bat                  | -   | установка приложения службой (запускать с правами            |
| Администратора)              |     |                                                              |
| uninstall.bat                | -   | удаление службы приложения (запускать с правами              |
| Администратора)              |     |                                                              |
| license.bat                  | -   | запуск модуля лицензирвоания                                 |
| <pre>run_service.bat</pre>   | -   | запускслужбы "Carbis ProCart Server"                         |
| <pre>stop_service.bat</pre>  | -   | остановка службы "Carbis ProCart Server"                     |
| <pre>saas_settings.bat</pre> | -   | настройка параметров XML SaaS лицензии                       |
| change_license_ins           | sta | ance.bat - для исправления ошибки при использовании XML SaaS |
| лицензии                     |     |                                                              |

Первый запуск приложения рекомендуется провести через desktop.bat В процессе запуска возможно появления сообщение от брандмауэра или антивируса с запросом на сетевой доступ для нового приложения. Необходимо «Разрешить» доступ.

| 🔗 Оповещение системы безопасности Windows                                                                                                    |                |                                 |  |  |  |  |  |  |  |
|----------------------------------------------------------------------------------------------------|----------------|---------------------------------|--|--|--|--|--|--|--|
| Брандмауэр Windows заблокировал некоторые возможности<br>этой программы                                                                           |                |                                 |  |  |  |  |  |  |  |
| Брандмауэр Windows заблокировал некоторые функции procart во всех общественных и<br>частных сетях.                                                |                |                                 |  |  |  |  |  |  |  |
| せ                                                                                                    | ( <u>И</u> мя: | procart                         |  |  |  |  |  |  |  |
|                                                                                                    | Издатель:      | Неизвестно                      |  |  |  |  |  |  |  |
|                                                                                                    | Пут <u>ь</u> : | C:\ucs\procart\procart.exe      |  |  |  |  |  |  |  |
| Разрешить procart связь в этих сетях:                                                                                                    |                |                                 |  |  |  |  |  |  |  |
| Частные сети, например, домашняя или рабочая сеть                                                                                                 |                |                                 |  |  |  |  |  |  |  |
| Общественные сети, например, в аэропортах и кафе (не рекомендуется,<br>поскольку такие сети зачастую защищены недостаточно или не защищены вовсе) |                |                                 |  |  |  |  |  |  |  |
| Опасности пропуска программы через брандмауэр                                                                                                    |                |                                 |  |  |  |  |  |  |  |
|                                                                                                    |                | <u>Р</u> азрешить доступ Отмена |  |  |  |  |  |  |  |
|                                                                                                    | _              |                                 |  |  |  |  |  |  |  |

Результатом успешного запуска является вот такое окно.

| ProCart                      |                    |  |  |  |  |
|------------------------------|--------------------|--|--|--|--|
| Статус приложения: Запущено! |                    |  |  |  |  |
|                              |                    |  |  |  |  |
|                              | Закрыть приложение |  |  |  |  |
|                              |                    |  |  |  |  |

Проверить работу модуля можно перейдя по ссылке http://127.0.0.1:11111/api/v3/ping. Порт 11111 - является значением по умолчанию.

| 3 127.0.0.1:11111/ap                                              | i/v3/ping X                           | +                               |            |            | ~           |               |
|-------------------------------------------------------------------|---------------------------------------|---------------------------------|------------|------------|-------------|---------------|
| ← → C ☆                                                           | (i) 127.0.0.1:11                      | .111/api/v3/ping                | € ☆        | 🖪 🗯        | 🛛 😑 (       | Обновить :    |
| {"pro_cart_license"<br>{"expiration_date":<br>"rk_mid_name":"MID" | :<br>"25.10.2022","<br>,"rk_version": | valid":true},"p<br>"7.6.5.390"} | ro_cart_ve | ersion":"1 | L.0.0.0","r | result":true, |

После проверки можно завершить работу нажатием кнопки "Закрыть приложение". В папке с модулем появится файл **ProCart.yaml** - это файл конфигурации (настроек) модуля, в котором производятся все дальнейшие настройки. Более подробно они описаны тут.

## Лицензирование

Для дальнейшей работы необходимо пролицензировать модуль ProCart. Для этого:

- Остановить приложение «ProCart» (остановить службу «Carbis ProCart Server»)
- Запустить license.bat
- Пролицензировать модуль по инструкции
- Закрыть окно
- Запустить приложение «ProCart» (запустить службу «Carbis ProCart Server»)

Важно! Дополнительно требуется лицензия на XML-Save Order в самом r\_keeper. Её нужно получить и активировать после (!) настройки связи модуля с r keeper.

From: https://wiki.carbis.ru/ - База знаний ГК Карбис

Permanent link: https://wiki.carbis.ru/external/procart/01 setup/02 setup and license

Last update: 2023/03/21 08:29